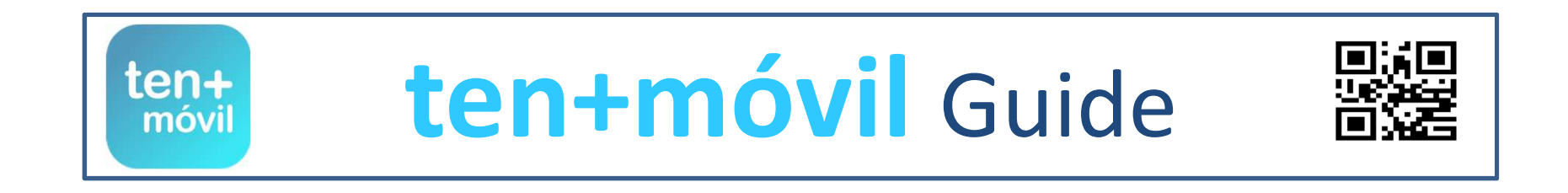

# TICKET PURCHASE AND PAYMENT

YOU CAN PURCHASE A TICKET IN TWO WAYS:

PAYMENT BY CREDIT/DEBIT CARD

TICKET MACHINE CODE TOP-UP

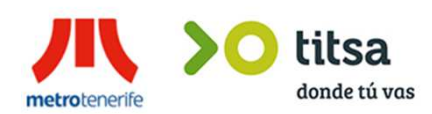

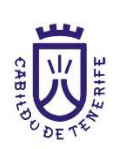

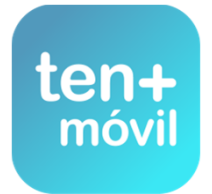

## TICKET PURCHASE AND PAYMENT - TICKET MACHINE CODE TOP-UP

2.- THEY ARE TICKETS USED FOR MONEY TOP-UPS WITH A TICKET MACHINE CODE WHICH ARE AVAILABLE ONLY ON TICKET MACHINES AT TRAM STOPS OR OFFICES (YOU CAN PURCHASE 5 €, 10 €, 20 € OR 50 € TOP-UPS IN CASH OR BY CREDIT CARD). CLICK ON TEN+MÓVIL TOP-UPS ON THE SCREEN - THEN, ON YES, I AM A REGISTERED TEN+MÓVIL USER ENTER THE REQUIRED TOP-UP AMOUNT TO PURCHASE YOUR TICKET

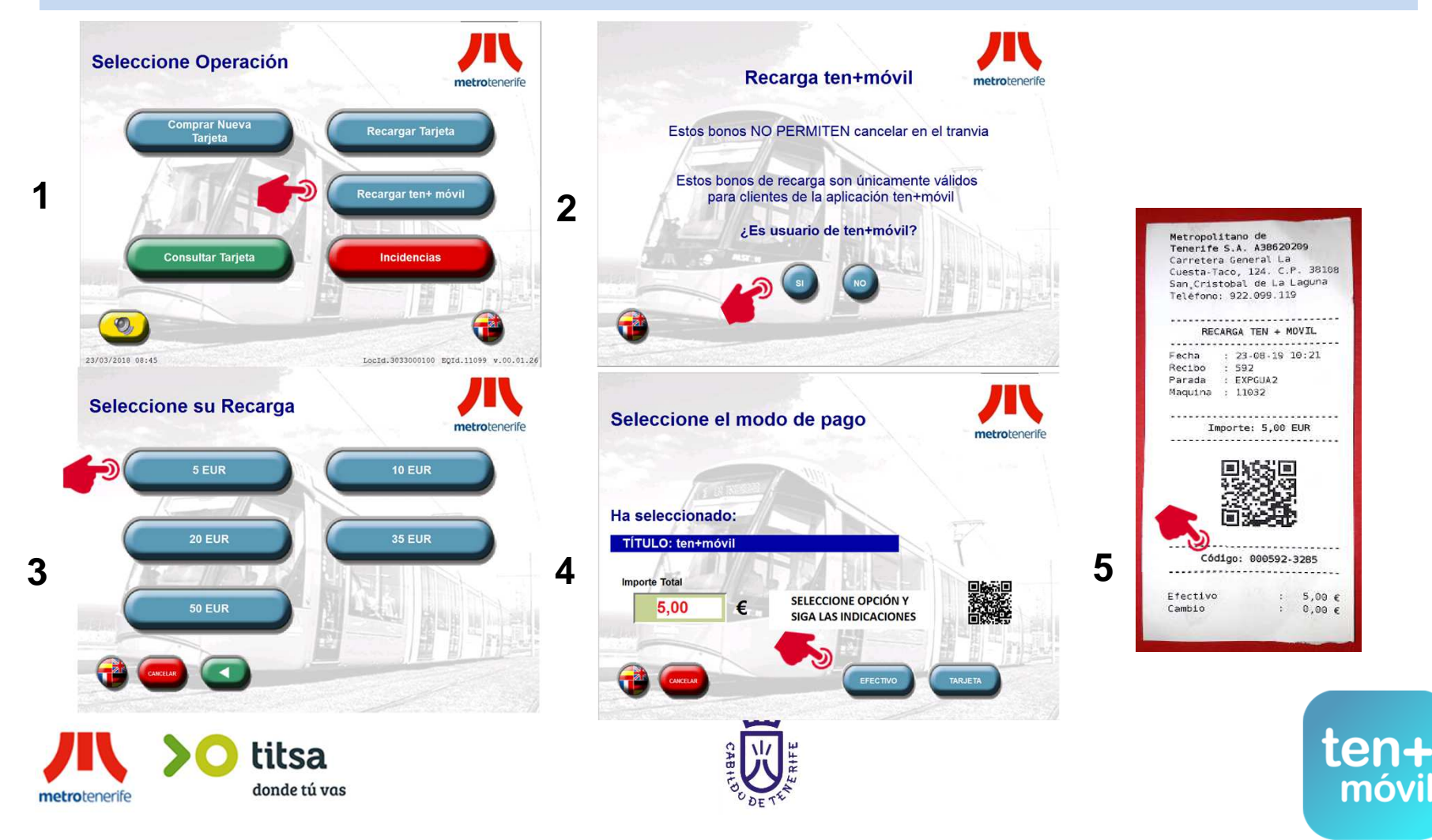

## TICKET PURCHASE AND PAYMENT - TICKET MACHINE CODE TOP-UP

### CLICK ON THE PURCHASE TAB AND CHOOSE THE TICKET YOU WISH TO PURCHASE CLICK ON PURCHASE AND THEN SELECT OPTION 2 FOR THE TOP-UP ENTER THE PREVIOUSLY PURCHASED TOP-UP CODE OR THE TICKET IDENTIFICATION CODE AND CLICK ON VALIDATE

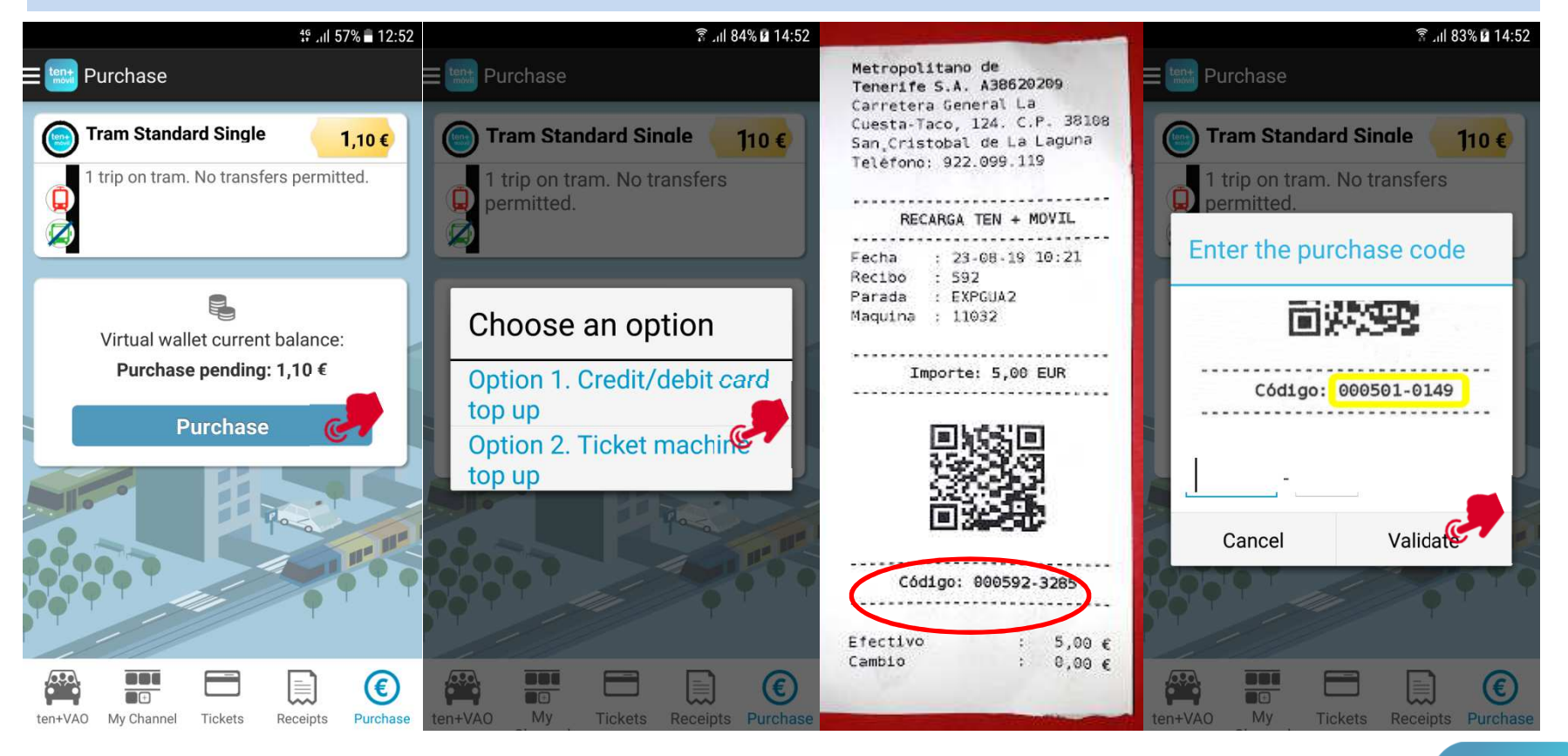

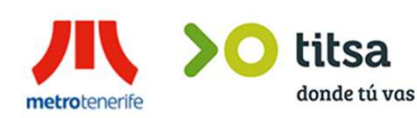

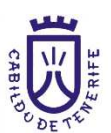

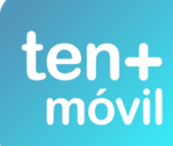

## TICKET PURCHASE AND PAYMENT - TICKET MACHINE CODE TOP-UP

#### 1.CLICK ON THE PURCHASE BUTTON (CHECK IF YOU HAVE SELECTED THE CORRECT TICKET) 2.CLICK ON ACCEPT 3.GO TO THE TICKETS TAB AND YOU WILL SEE YOUR NEW TICKET

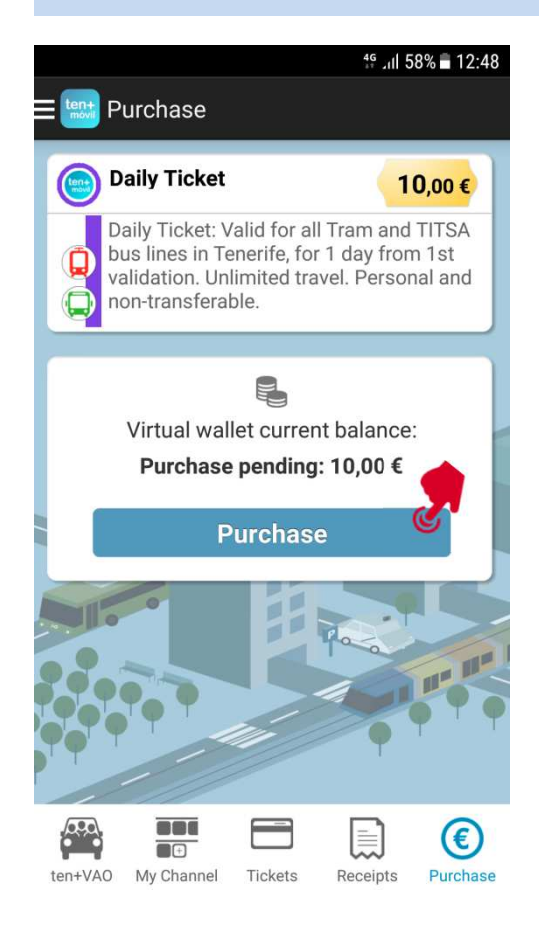

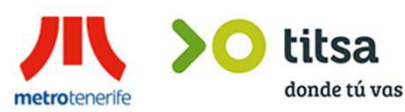

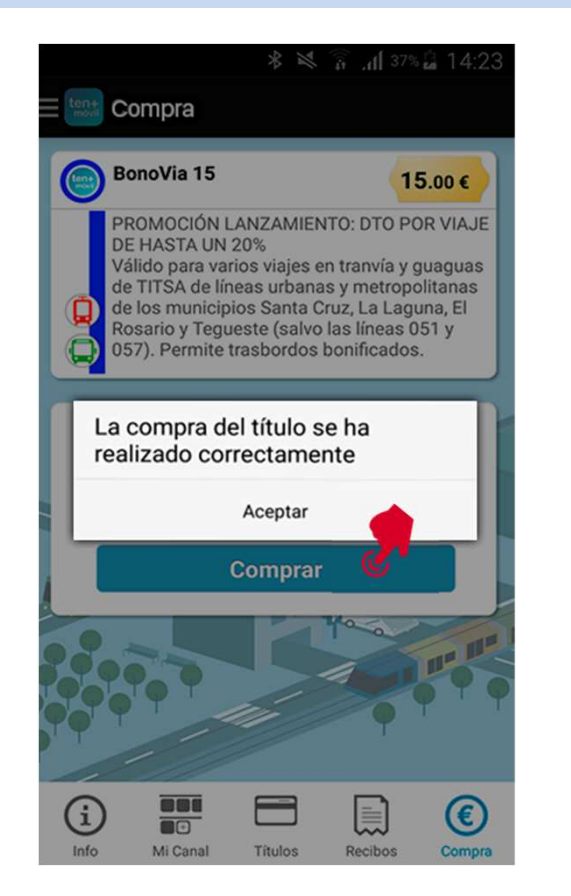

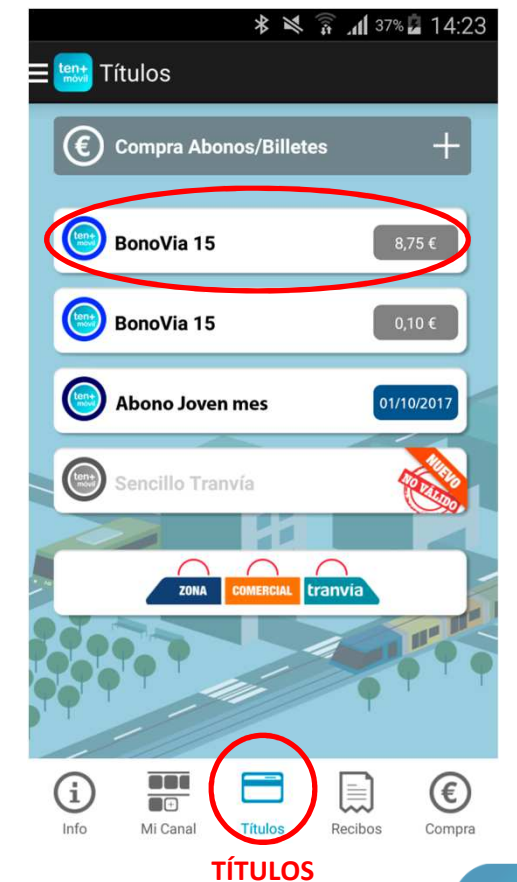

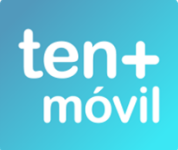